## Mini tutorial Registro elettronico ARGOSCUOLANEXT Adozione o conferma libri di testo 2022

Il registro elettronico consente di confermare per il prossimo anno scolastico il testo in adozione o di adottare un nuovo testo.

La procedura è la seguente:

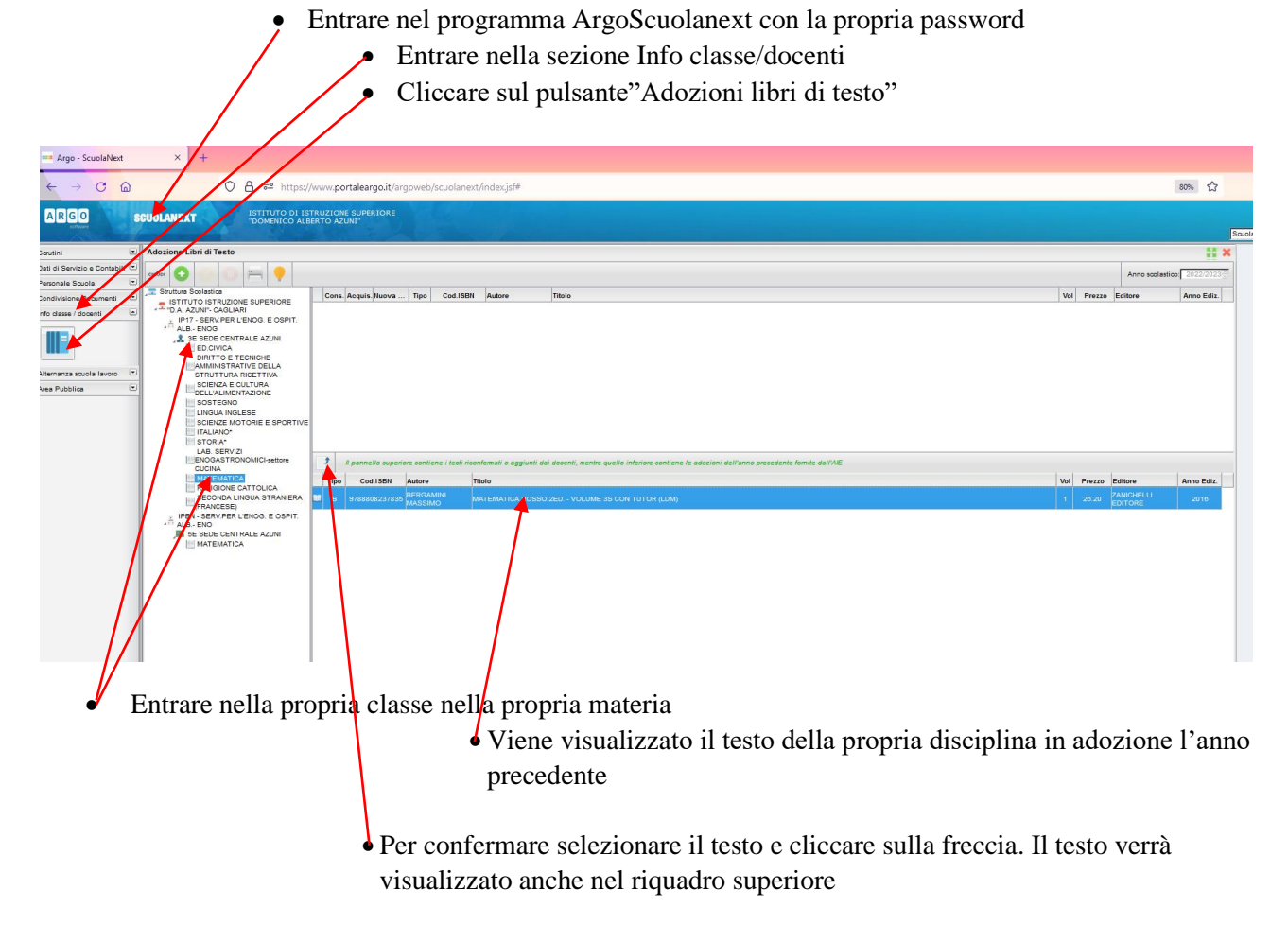

## Per adottare **un nuovo libro di testo** cliccare sul pulsante **VERDE**

| ARGO                                            | sci | UOLANEXT ISTITUTO DI IS<br>"DOMENICO ALE                                                                                                    | TRU                                                                                            |       | E SUPERIORE<br>UNI"                                                                                                   |                  | 50       |                 |                               |  |  |  |  |
|-------------------------------------------------|-----|----------------------------------------------------------------------------------------------------|------------------------------------------------------------------------------------------------|-------|----------------------------------------------------------------------------------------------------|------------------|----------|-----------------|-------------------------------|--|--|--|--|
| Scrutini                                        | •   | Adozione Libri di Testo                                                                                                    |                                                                                                |       |                                                                                                    |                  |          |                 |                               |  |  |  |  |
| Dati di Servizio e Contabili                    |     |                                                                                                    | _                                                                                              | _     |                                                                                                    |                  |          |                 |                               |  |  |  |  |
| Personale Scuola                                |     |                                                                                                    | VILTUR SColastica<br>ISTITUTO IS SUPERIORE<br>"D.A. AZUNI": CAGLIARI<br>"D.A. AZUNI": CAGLIARI |       |                                                                                                    |                  |          |                 |                               |  |  |  |  |
| Condivisione Documenti                          | •   | Struttura Scolastica ISTITUTO ISTRUZIONE SUPERIORE                                                                                                    |                                                                                                | Cons. | Acquis. Nuova                                                                                                    | Тіро             | Cod.ISBN | Autore          | Titolo                        |  |  |  |  |
| Info classe / docenti                           |     | "" "D.A. AZUNI"- CAGLIARI                                                                                                    |                                                                                                |       |                                                                                                    |                  |          |                 |                               |  |  |  |  |
| Alternanza souola lavoro II<br>Area Pubblica II | ¥ ¥ | ALB-ENOG<br>SECONTALE AZUNI<br>ED.CIVICA<br>DIRITTO E TECNICHE<br>MAMMINISTRATIVE DELLA<br>STRITTURA ECLIVIA<br>SCIENZA E CULTURA<br>CULTURA<br>SOSTEGNO<br>LINGUA INGLESE<br>SCIENZE MOTORIE E SPORTIVE<br>TALLANO<br>STORIA*<br>LAB. SERVIZI |                                                                                                |       |                                                                                                    |                  |          |                 |                               |  |  |  |  |
|                                                 |     | ENOGASTRONOMICI-settore<br>CUCINA                                                                                                    |                                                                                                | 3     | Il pannello superiore contiene i testi riconfermati o aggiunti dai docenti, mentre quello inferiore contiene le adozi |                  |          |                 |                               |  |  |  |  |
|                                                 |     |                                                                                                    |                                                                                                | Тіро  | Cod.ISBN                                                                                                    | Autore           | Tì       | tolo            |                               |  |  |  |  |
|                                                 |     | SECONDA LINGUA STRANIERA<br>(FRANCESE)                                                                                                    | •                                                                                              | в     | 9788808237835                                                                                                    | BERGAI<br>MASSIN | MINI M   | ATEMATICA.ROSSO | 2ED VOLUME 3S CON TUTOR (LDM) |  |  |  |  |

Si apre una finestra nella quale basta inserire il **codice del nuovo testo** e cliccare su **cerca** e lo stesso verrà visualizzato nel prospetto. Dopo aver selezionato il testo che compare cliccare il tasto **conferma in basso a** 

| lestra                                                                     |                                       |              |
|----------------------------------------------------------------------------|---------------------------------------|--------------|
| Ricerca nel catalogo AlE                                                   |                                       | tanadaria di |
| Chiave di ricerca: 9788808316213                                           | O almeno una parola 🛞 tutte le parole | Cerc         |
| Tipo di Scuole: Tutte                                                      | 🗹 Escludi testi fuori catalogo        | Annu         |
| Tipo Cod.ISBN Autore Titolo                                                | Vol Prezzo Editore                    | Anno Edi     |
| B 9788808318213 BERGAMINI MATEMATICA.ROSSO 3ED - VOLUME 3S CON TUTOR (LDM) | 1 26.20 ZANICHELLI<br>EDITORE         | 2022         |
|                                                                            |                                       |              |

Compare la videata successiva. Aggiungere nota ( es. nuova adozione, conferma nuova edizione)

e cliccare conferma

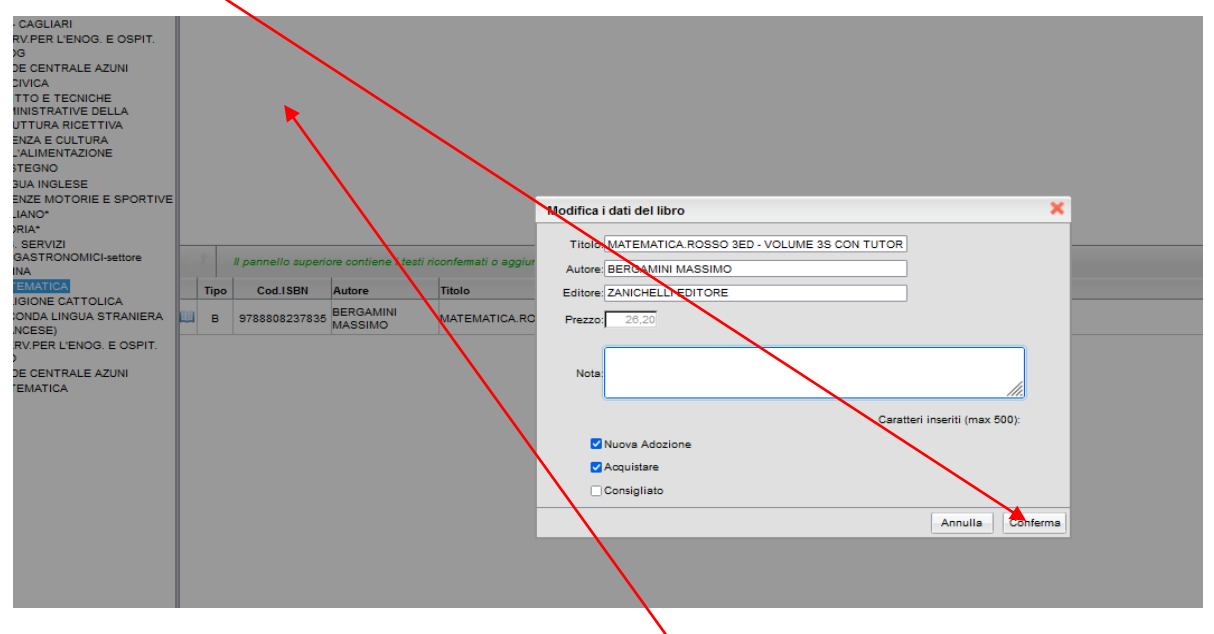

Il nuovo testo comparirà quindi nella parte del riquadro superiore della videata iniziale.

I Coordinatori di classe possono verificare che per tutte le discipline i testi siano stati confermati o adottati